## How to access databases, e-journals and e-books from off-campus.

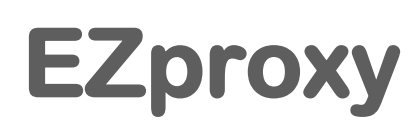

EZproxy is a service contracted by the University of Tokyo allowing members to access electronic resources (databases, e-journals, e-books) from their home or other off-campus locations.

# How to use

#### Sign in

You will need your UTokyo Account to use EZproxy.

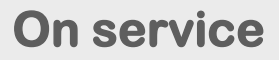

While using EZproxy, ".utokyo.idm.oclc.org" will be displayed in the URL.

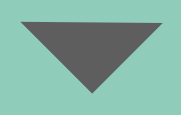

#### Sign out

There is no sign out button. When you exit EZproxy, please close your browser completely.

For more information

Using EZproxy

https://www.lib.u-tokyo.ac.jp/en/library/literacy/user-guide/campus/offcampus/ezproxy

Academic Information Literacy Section, ITG, The University of Tokyo 2023.6 literacy@lib.u-tokyo.ac.jp

# How to use the database

## 1. Select a database.

Access the "Database" on the University of Tokyo Library System

https://www.lib.u-tokyo.ac.jp/en/library/ contents/database

Select a database.

Click on the "Access to database (EZproxy)".

Please read the notes carefully before using the database.

## 2. Signing in to EZproxy

You will be taken to the UTokyo Account sign-in page, sign in with your UTokyo Account and password.

The top page of the database will be displayed.

When you want to use e-journals or ebooks, please refer to page 3.

## 3. Signing out of EZproxy

When you exit EZproxy, please close your browser completely.

Some databases have a maximum number that can access simultaneously. Please log out of the database when you have finished using it before you close your browser.

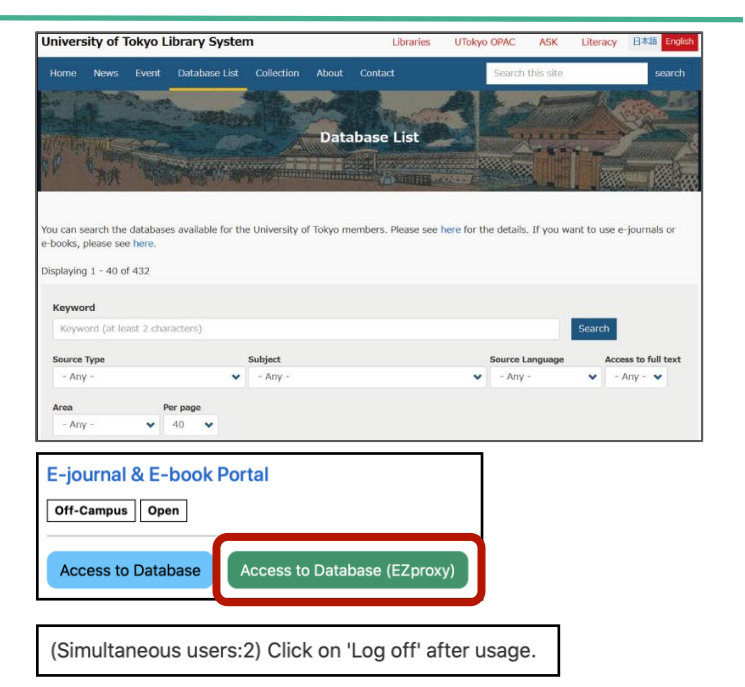

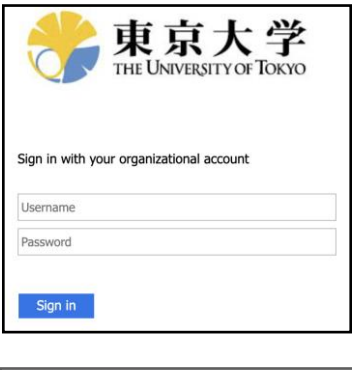

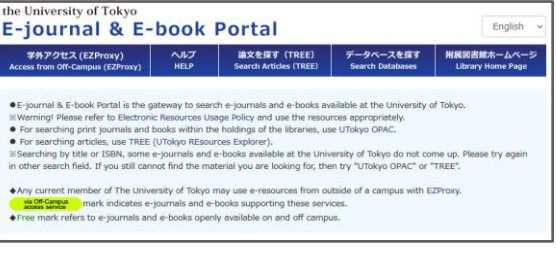

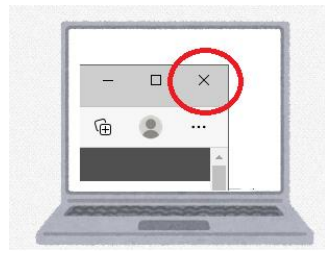

# How to use e-journals and e-books

### 1. Accessing the E-journal & E-book Portal

Nature (London)

Refer to 1 - 2 on page 2 to access E-journal & E-book Portal via EZproxy.

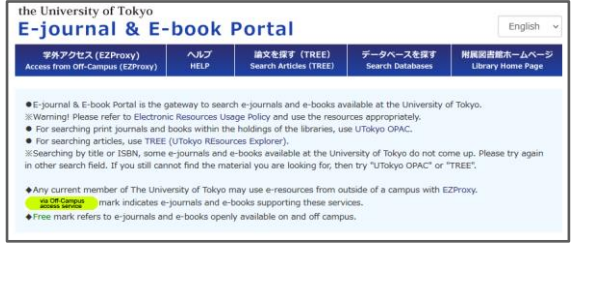

Enter the title of the e-journal or ebook you want to access in the search box and click the search button.

| <ul> <li>Find e-resources by title or identifying number:</li> <li>All O Journals Only O Books Only</li> </ul> |                                             |        |
|----------------------------------------------------------------------------------------------------|---------------------------------------------|--------|
| Title equals                                                                                                   | - nature                                    | Search |
| Title begins with                                                                                              | and want full text, try UTokyo Article Link |        |
| Title equals                                                                                                   |                                             |        |
| Title contains all words                                                                                       |                                             |        |
| ISSN/ISBN equals                                                                                               | led ID (PMID) Number:                       |        |

The search results will be displayed.

■Check the available period. from •• to •• For each platform, the period available at the University of Tokyo will be displayed as described above.

via Off-Campus access service

Only platforms with this green icon can be accessed from off-campus.

Check the icon

Clicking on the database name or platform name will take you to a page where you can read the e-journals or ebooks.

| ISSN: 0028-0836<br>Look up Article                                                                                                    |  |  |
|----------------------------------------------------------------------------------------------------|--|--|
| Journal Details 🔻 🔝 Peer Reviewed                                                                                                    |  |  |
| 1950 to 1996 in Nature Journal Archive via Off-Campus<br>1950/01/07 to Present ir Nature Journals Online via Off-Campus                        |  |  |
| 1990/01/04 to 1 year ago in Agricultural & Environmental Science<br>Collection                                                                 |  |  |
| access service<br>1997/06/05 to 2015/11/27 in Academic Search Complete<br>via Off-Campus<br>cosess service                                     |  |  |
| 2000/01/06 to 2021/09/30 in Gale Academic OneFile via Off-Campus<br>Gale General OneFile via Off-Campus<br>Gale General OneFile via Off-Campus |  |  |
| Search inside this journal Search                                                                                                    |  |  |

### 2. Signing out of EZproxy

When you exit EZproxy, please close your browser completely.

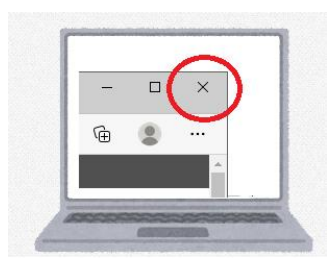

### **Please read**

- 1. It is prohibited to use the electronic resources for purposes other than personal academic research and education.
- 2. It is prohibited to transfer any information acquired using this service to third parties (This will be considered a breach of the publishing contract / copyright infringement).
- 3. By the publisher terms of use, it is prohibited to download a large amount of data (including the main text of a dissertation) contained in databases, e-journals, and e-books. In case of breach, the publisher may block the IP address, making the data unavailable throughout the university. (Disable the "prefetch link" function in the browser.)
- 4. Manage your UTokyo Account and password securely to avoid disclosing them to third parties. Additionally, access this service from your own personal computer whenever possible. By accessing it from a computer that is not managed by you, your account details and password can remain on the computer and may be misused by someone else.
- 5. Adhere to the University of Tokyo Information Ethics Guidelines (<u>https://www.u-tokyo.ac.jp/adm/cie/ja/index.html</u>).
- 6. Some of the electronic resources may not be available for use with certain network firewalls.
- 7. Some of the databases, e-journals, and e-books that can be accessed on campus cannot be accessed via EZproxy.
- 8. When you finish using EZproxy, close the browser completely.

See also https://www.lib.u-tokyo.ac.jp/en/library/literacy/user-guide/campus/caution

# **Contact Information**

ASK Service <u>https://opac.dl.itc.u-tokyo.ac.jp/opac/ask/?lang=1</u>

About how to use databases, e-journals and e-books.

UTokyo Account <a href="https://utelecon.adm.u-tokyo.ac.jp/en/utokyo\_account/">https://utelecon.adm.u-tokyo.ac.jp/en/utokyo\_account/</a>

**About UTokyo Account**